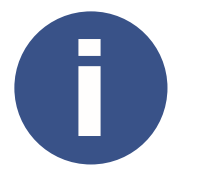

## Весы «МАССА-К» и смарт-терминал ЭВОТОР режим передачи веса (передача веса в чек)

| ?                                                                                                    |                                                                                                    | Какие весы «МАССА-К» можно подключить к ЭВОТОР                                                                                                    |  |
|----------------------------------------------------------------------------------------------------|----------------------------------------------------------------------------------------------------|----------------------------------------------------------------------------------------------------|--|
|                                                                                                    | Большинство весов «MACCA-К» могут быть подключены к кассе ЭВОТОР по интерфексу RS-232, USB, Ethernet или Wi-Fi. |                                                                                                    |  |
|                                                                                                    | Наиболее п<br>оснащены<br><u>A21(UI)</u> , <u>MK</u>                                                            | иболее просто подключить весы к ЭВОТОР по интерфейсу USB. Этим интерфейсон<br>нащены торговые весы <u>MK_TH21(RU)</u> и настольные весы общего назначения <u>MK</u><br><u>1(UI), MK_A21(RU), MK_A21(RUW), MK_A21(UE)</u> . |  |
| !                                                                                                    | Кабель USB-USB для подключения к кассе ЭВОТОР входит в комплектацию весов<br>«MACCA-K».                         |                                                                                                    |  |
| <b>?</b> Какое приложение загрузить в ЭВОТОР для работы с весами                                                                                                    |                                                                                                    |                                                                                                    |  |
| ДРАЙВЕР                                                                                                    |                                                                                                    | Для работы кассы ЭВОТОР с весами «МАССА-К» рекомендуем использо-<br>вать приложение <u>«Драйвер весов Масса-К/Штрих-М/CAS»</u> от разработ-<br>чика ООО «СОФТ-ЦЕНТР» (тел. +7(391)22-333-01).                              |  |
| – АТОЛ<br>– МАСС.<br>– ШТРИ<br>– CAS (R                                                                                                    | Весы<br>магта (rs232)<br>а-к (rs232/usb)<br>х-м (rs232/usb)<br>rs232/usb)                                       | Приложение обеспечивает подключение фасовочных, порционных и<br>торговых весов к ЭВОТОР по интерфейсам RS-232, USB, Ethernet и Wi-Fi<br>и передачу веса товара с весов в чек.                                              |  |
| При выборе приложения обращайте внимание на дату последнего обновления прило-<br>жения. Приложения с датой до 2018 года не поддерживают новые модели весов «МАС-<br>СА-К» с интерфейсами USB, Ethernet и Wi-Fi. |                                                                                                    |                                                                                                    |  |
| ?                                                                                                    |                                                                                                    | Как подключить весы к кассе ЭВОТОР по USB                                                                                                    |  |

1

Подключите кабель USB-USB (входящий в комплект поставки весов) к разъему USB(A) весов «MACCA-K» и к разъему USB(B) ЭВОТОР (любой свободный USB разъем кассы ЭВОТОР).

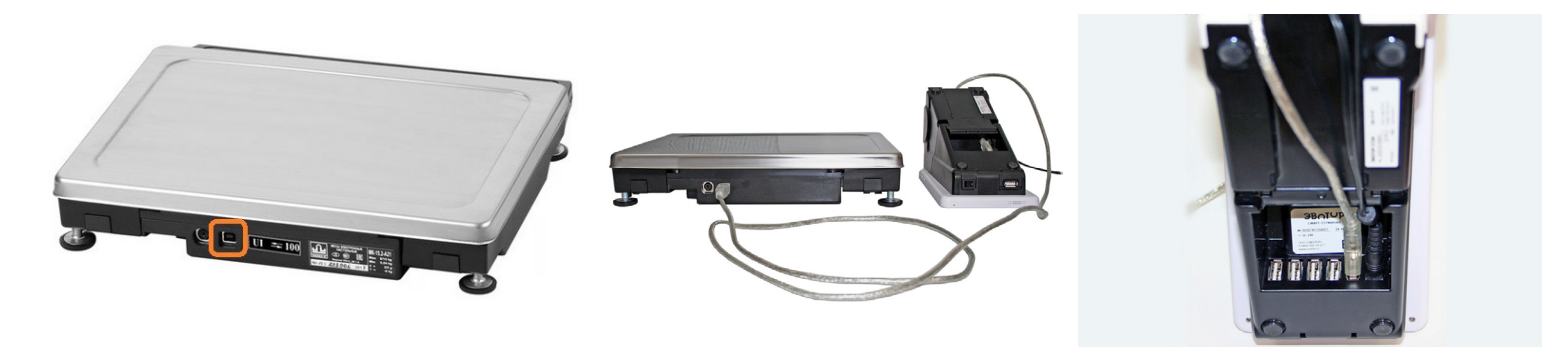

2

Зарегистрируйте весы в ЭВОТОР:

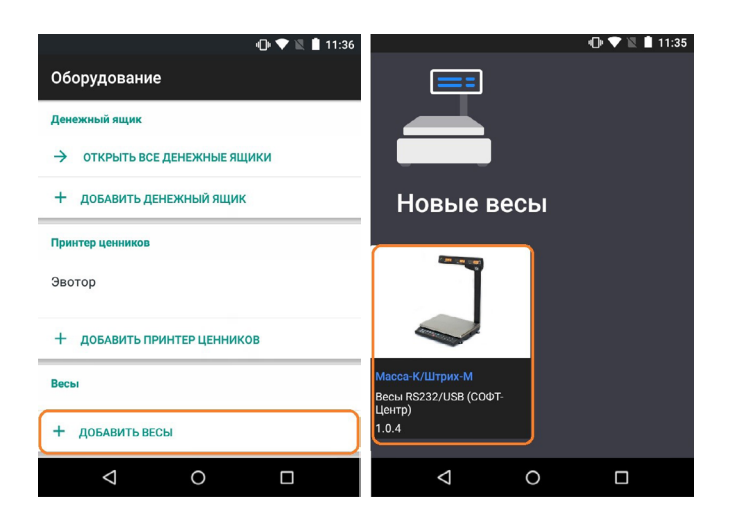

 включите терминал ЭВОТОР от имени пользователя АДМИНИ-СТРАТОР;

войдите в пункт НАСТРОЙКИ – ОБОРУДОВАНИЕ, в пункте ВЕСЫ выберите + ДОБАВИТЬ ВЕСЫ;

выберите драйвер МАССА-К;

 появятся изображение приложения и его версия.

Изображение приложения и его версия появляется на экране НОВЫЕ ВЕСЫ только при успешной установке приложения. При возникновении проблем с установкой обращайтесь в службу поддержки приложения ЭВОТОР.

?

## Как передать вес с весов в чек терминала ЭВОТОР

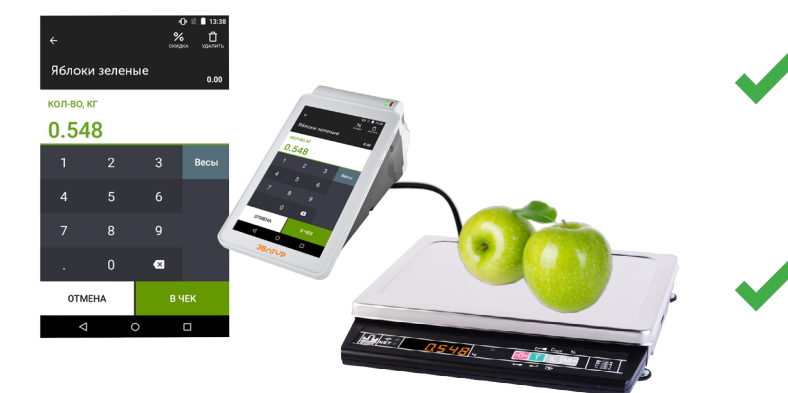

в разделе КАССИР – ПРОДАЖА выберите номенклатуру весового товара, при этом в правой части экрана появится кнопка ВЕСЫ;

положите товар на весы и нажмите кнопку ВЕСЫ – вес товара будет передан в чек (в поле КОЛ-ВО, КГ).